**Procedura - Technical Report** 

## Procedure di set up, acquisizione e verifica dei dati del Sonar Singlebeam Echologger

Autore: Roberta Ferretti - CNR INM Genova

## Sommario

| 1. | Caratteristiche dello strumento     | . 3 |
|----|-------------------------------------|-----|
| 2. | Set up dei parametri                | 4   |
| 3. | Acquisizione dei dati               | 8   |
|    | 3.1 Lettura da seriale              | 8   |
| 4. | Estrazione e Quality check dei dati | 11  |
| 5. | Appendice                           | 13  |

# Procedure di set up, acquisizione e verifica dei dati del Sonar Singlebeam Echologger

Autore: Roberta Ferretti - CNR INM Genova

## 1. Caratteristiche dello strumento

Il sonar singlebeam in oggetto è un sonar Echologger ECS400 a fascio singolo, compatto e leggero, che lavora ad una frequenza di 200 kHz. La particolarità di questo sonar è la possibilità di avere in output non solo il valore del range ma l'intero segnale acustico di ritorno.

La seguente tabella riassume le caratteristiche tecniche del sonar.

| Frequenza acustica                | 200 KHz                                              |
|-----------------------------------|------------------------------------------------------|
| Larghezza fascio                  | 10° Conico (-3dB)                                    |
| Ampiezza Impulso Trasmesso        | 10μsec ~ 200μsec (10μsec step)                       |
| Range misurabile                  | 0.15 m ~ 100 m                                       |
| Alloggiamento                     | Alluminio (anodizzato)                               |
| Connettore                        | SEACON                                               |
| Profondità operativa              | 100 m (maggiore profondità disponibile su richiesta) |
| Frequenza di ripetizione (ping)   | 10 Hz max                                            |
| Frequenza di campionamento        | 100 kHz                                              |
| Risoluzione della colonna d'acqua | >7.5 mm                                              |
| Risoluzione altimetro             | <1.0 mm                                              |
| Risoluzione Temperatura           | 0.1°C                                                |

| Sensore di inclinazione integrato (opzionale) | Funzionamento a doppio asse, orizzontale: $\pm 90^{\circ}$                                                      |  |  |  |
|-----------------------------------------------|----------------------------------------------------------------------------------------------------|--|--|--|
| Sensore di inclinazione integrato (opzionale) | Precisione dei dati di inclinazione: 0.1                                                                        |  |  |  |
| Interfaccia di output digitale                | RS-232, RS-485, RS-422                                                                                          |  |  |  |
| Velocità di comunicazione                     | 4800 ~- 115200 baud (115200 baud default)                                                                       |  |  |  |
| Formato Dati Output                           | ASCII TXT, NMEA0183 o definito dall'utente (opzionale)                                                          |  |  |  |
| Configurazione e lettura dati                 | Echologger Control Program, o qualunque<br>programma da terminale (MS Hyper Terminal,<br>TeraTerm Pro, Minicom) |  |  |  |
| Temperatura di funzionamento                  | -10°C +50°C                                                                                                    |  |  |  |
| Alimentazione                                 | 8 ~ 75 VDC, 2W max                                                                                              |  |  |  |
| Dimensioni                                    | D55 mm x L70 mm (senza connettore)                                                                              |  |  |  |
| Peso                                          | 310g (alluminio)                                                                                                |  |  |  |
| Altre caratteristiche                         | Compatibile con HYPACK, HYDROMAGIC, REEFMASTER<br>AND HYDROPRO(TRIMBLE), dati integrati GPS                     |  |  |  |

Tabella 1. Caratteristiche tecniche del sonar Echologger ECS400 a fascio singolo

## 2. Set up dei parametri

Per gestire i parametri di acquisizione e funzionamento del sonar è possibile connettersi direttamente allo strumento via seriale RS-232 utilizzando un programma via terminale, ad esempio Minicom. Lo stesso programma può essere anche utilizzato per ricevere i segnali dell'eco acustico e memorizzarli in un log file di testo.

Un esempio di gestione dei parametri del sonar via terminale è riportato nella figura 1.

```
- - ×
  COM1:115200baud - Tera Term VT
File Edit Setup Control Window Help
Info
                                      EU400 USB Type TVG2 RS-232,422,485
Ultrasonic Echo Sounder ECHOLOGGER
Made by EofE Ultrasonics Co., LTD(C)
Version 2.0 Apr 25 2013 18:55:10
Device ID: 0247 Echologger 450000 Hz EU400 USB Type TVG2 RS-232,422,485
Specification:
 * Tx Frequency
                     450000 Hz
* Work Max Range
                     100m
* Tx Length
                     20~100 uks
* Speed of Sound
                     1500 mps
Water Temperature [Celsius]: 23.80°C
Tilt Sensor: Pitch(X-axis inclination), degree 0.000
Tilt Sensor: Roll (Y-axis inclination), degree 0.000
Tilt Sensor is absent!
Commands:
 - #help
              (goto Work Mode)
 - #go
 - #default
              (set default Settings)
 Device ID: 0247 Echologger 450000 Hz EU400 USB Type TVG2 RS-232,422,485
              [10000 mm
                           ] Range, 1000 ~ 100000
  #range
               1.00 sec
                           P
                             Interval between pulses, 0.1 ~ 100000
  #interval
                  10 %
                           ] Threshold, 0 ~ 100% Full Scale
  #threshold
              .
                           ] Offset, -+1000
  #offset
                  0 mm
                 300 mm
                           ] Dead Zone 0 ~ 1000
  #deadzone
  #txlength
                  20 uks
                           ] TX Pulse length, 10 ~ 100
                            Output format 1,2,3..
  #output
  #gain
                  0.0 dB
                           ] Analog Gain, -30~+30
  #tvgmode
                           ] TVG Curve type, 0,1,2,3
                  1
                           ] TVG Curve Slope, 0.1~10
  #tvgs
              [ 1.00
                           ] Baud Rate, 4800-230400
  #speed
              [115200
  #syncextern[
                           ] Sync Pulse External, 0,1 - OFF,ON
                           ] External Sync Pulse edge, 0,1 - Falling, Rising
                  1
  #syncextmod[
  #syncoutpol[
                  1
                           ] Sync Pulse Output, 0,1 - Low, High
```

Figura 1. Un esempio di accesso al sonar mediante terminale per la gestione dei parametri di funzionamento dello strumento

Per modificare i valori dei parametri del sonar da terminale, la sequenza di operazioni da eseguire è la seguente:

```
> sudo -i
> minicom ttyxxx (verificare la seriale)
> ctrl+a+z
```

Compare il menù con la scelta dei comandi.

| F                                                                             | moonie@craptop: ~                                                                                                    | Q | - | ۰ | 8 |
|-------------------------------------------------------------------------------|----------------------------------------------------------------------------------------------------|---|---|---|---|
| Welcome to minicom 2.7.1 +                                                    |                                                                                                    |   |   |   |   |
|                                                                               | Minicom Command Summary                                                                                                    |   |   |   |   |
| OPTIONS: I18n<br>Compiled on Dec 23 2019, 02: <br>Port /dev/ttyUSB0, 15:59:54 | Commands can be called by CTRL-A <key></key>                                                                                                    |   |   |   |   |
| Press CTRL-A 7 for help on s                                                  | Main Functions Other Functions                                                                                                    |   |   |   |   |
| цр                                                                            | Dialing directoryD run script (Go)G   Clear ScreenC  <br>Send filesS Receive filesR   cOnfigure MinicomO  <br>comm ParametersP Add linefeedA   Suspend minicomJ  <br>Capture on/offL HangupH   eXit and resetX  <br>send breakF initialize ModemM   Quit with no reset.Q  <br>Terminal settingsT run KermitK   Cursor key modeI  <br>lineWrap on/offV local Echo on/offE   Help screenZ  <br>Paste fileY Timestamp toggleN   scroll BackB  <br>Add Carriage RetU |   |   |   |   |
|                                                                               | Select function or press Enter for none.                                                                                                    |   |   |   |   |
|                                                                               |                                                                                                    |   |   |   |   |
| CTRL-A Z for help   9600 8N1                                                  | NOR   Minicom 2.7.1   VT102   Offline   ttyUSB0                                                                                                    |   |   |   |   |

Figura 2. Finestra di Minicom per la configurazione della comunicazione seriale con lo strumento

Digitando **P** (comm Parameters) si entra nel menù che permette di scegliere il baud rate e digitando **E** si sceglie il valore 115200, che è quello di default dell'Echologger.

NOTE:

- La barra "spazio" serve ad interrompere il funzionamento dell'Echologger.

- Digitando

> #info <enter>

compare la lista dei parametri e i valori corrispondenti.

- Per modificare i parametri si digita

> #nomeparametro valore <enter>

- Con

```
> #info <enter>
```

si verifica che sia stato cambiato.

- Una volta finita la modifica dei parametri, si riavvia il funzionamento dell'Echologger con

> #go <enter>

Per terminare la sessione Minicom si digita

> ctrl+a+z+q

Per la descrizione dettagliata dei parametri occorre far riferimento al manuale operativo dello strumento.

Di seguito vengono elencati i parametri che tipicamente vengono modificati in base allo scenario operativo e alcuni suggerimenti derivanti dall'esperienza dell'uso dello strumento in campo.

**#range (mm)**  $\rightarrow$  Profondità massima del fondale nella zona operativa. Per range >= 50m, sampling frequency = 50kHz, per range < 50m, sampling frequency = 100kHz, resolution = range/NSamples

**#interval (s)**  $\rightarrow$  Repetition rate tra i ping, in secondi.

Ping rate p va scelto in base a velocità del veicolo e profondità, in modo da coprire l'area di interesse. Lp = v/p con Lp distanza tra ping successivi (m) v velocità del veicolo (m/s) p ping rate (1/s)

Il massimo ping rate è determinato dalla profondità del fondale H. Per assicurare un buon funzionamento e una buona registrazione dei dati, p deve essere scelta in modo da permettere al segnale di viaggiare più volte tra il fondale e la superficie dell'acqua  $\rightarrow$ 

 $1/p \sim 2 \text{ o } 3 \text{ t}$  con t = tempo a/r del segnale = 2\*H/1500

1/p = parametro #interval dell'Echologger.

## Echosounder Echologger Exx400 Maximum Range vs Interval.

| Echosounder Mode |                   |  |  |  |
|------------------|-------------------|--|--|--|
| Interval (sec)   | Maximum Range (m) |  |  |  |
| 0.1              |                   |  |  |  |
| 0.2              | 1                 |  |  |  |
| 0.25             | 2                 |  |  |  |
| 0.5              | 8                 |  |  |  |
| 1                | 20                |  |  |  |
| 2                | 80                |  |  |  |
| 2.5              | 100               |  |  |  |

#### Interface Board Rate: 115200 bps (F/W Rev.2.1, Rev.2.5)

Tabella 2. Interval setting vs Maximum Range

**#threshold (%)**  $\rightarrow$  Imposta la soglia dell'altimetro in % of Full Scale (ampiezza massima del segnale eco di ritorno).

Un valore di threshold pari a 30 può essere una buona scelta ma va verificato di volta in volta in base all'intensità dell'eco di ritorno.

**#offset (mm)**  $\rightarrow$  quanto il sensore è immerso rispetto alla superficie dell'acqua.

#deadzone (mm) → zona morta sotto il rivelatore (300 mm è un valore tipicamente usato)

**#gain**  $\rightarrow$  Imposta il guadagno analogico del preamplificatore in dB.

**#output** → Imposta il formato dei dati in output.

I tre principalmente usati sono:

- 1- Altimeter Simple
- 2- Echosounder (intero spettro del segnale)
- 3- Altimeter NMEA

Per avere in output l'intero spettro acustico del segnale di ritorno occorre settare #output = 2.

## 3. Acquisizione dei dati

#### 3.1 Lettura da seriale

Connettendosi direttamente all'Echologger via seriale utilizzando un terminale, ad esempio Minicom, è possibile ricevere i dati dello spettro acustico o della profondità e memorizzarli in un log file di testo.

```
> sudo -i
> minicom ttyxxx (verificare la seriale)
```

#### > ctrl+a+z

Compare il menù con la scelta dei comandi.

| Ē                            | moonie@craptop: ~                                   | a [ | Ξ | - | 8   |
|------------------------------|-----------------------------------------------------|-----|---|---|-----|
| Welcome to minicom 2.7.1     |                                                     |     |   |   |     |
|                              | Minicom Command Summary                             |     |   |   |     |
| OPTIONS: I18n                |                                                     |     |   |   |     |
| Compiled on Dec 23 2019, 02: | Commands can be called by CTRL-A <key></key>        |     |   |   |     |
| Port /dev/ttyUSB0, 15:59:54  |                                                     |     |   |   |     |
|                              | Main Functions Other Functions                      |     |   |   |     |
| Press CTRL-A Z for help on s |                                                     |     |   |   |     |
|                              | Dialing directoryD run script (Go)G   Clear ScreenC |     |   |   |     |
|                              | Send files                                          |     |   |   |     |
|                              | Comm ParametersP Add thereedA   Suspend minicomJ    |     |   |   |     |
|                              | capture on/orr nangup   extra and reset             |     |   |   |     |
|                              | Torminal settings T cure Karrit K I Gurson kay mode |     |   |   |     |
|                              | lineWhat op/off W local Echo on/off E L Help screen |     |   |   |     |
|                              | Paste file V Timestamo togole N   Scroll Back R     |     |   |   |     |
|                              | Add Carriage RetU                                   |     |   |   |     |
|                              |                                                     |     |   |   |     |
|                              | Select function or press Enter for none.            |     |   |   |     |
|                              | ,+                                                  |     |   |   |     |
|                              |                                                     |     |   |   |     |
|                              |                                                     |     |   |   |     |
| CTRL-A Z for help   9600 8N1 | NOR   Minicom 2.7.1   VT102   Offline   ttyUSB0     |     |   |   | - I |

Figura 3. Finestra di Minicom con i comandi per attivare/disattivare la registrazione dei dati su file .log

Selezionando la lettera L si abilita/disabilita la scrittura dei dati in arrivo su un file di log (Capture on/off).

Se era stato selezionato come **#output 1** il file conterrà una colonna con i valori di profondità ricevuti (m).

Se si era selezionato **#output 2,** si otterrà un file che contiene in sequenza tutti gli spettri acustici di ciascun ping, più ulteriori informazioni sui parametri dello strumento.

Di seguito viene riportato un esempio estratto da un file di log.

##DataStart e ##DataEnd racchiudono i valori degli spettri acustici.

190925-122125-echologger.txt - Blocco note di Windows File Modifica Formato Visualizza ? #DeviceID 119 Type USB / RS-232, 422, 485 #TimeWork 5746.024 #Ping 11471 #Altitude,m 1.1128 #Temperature, °C 21.05 #NSamples 263 #Resolution,mm 7.576 #SoundSpeed,mps 1500.00 #-----Parameters-----#Tx\_Frequency,Hz 200000 #Range,m 2.0 #Interval,sec 0.50 #Threshold,% 50 #Offset,m 0.000 #Deadzone,m 0.500 #PulseLength,uks 100 #TVG\_Gain 20.000 #TVG Slope 1.000 #TVG\_Mode 1 #OutputMode 2 #Pitch, deg 82.525 #Roll,deg -7.000 #VertRotationPos,deg -173.050 \$YXXDR,A,82.5,D,PTCH,A,-7.0,D,ROLL\*48 #-----DEBUG Info-----#DEBUG\_EchoMaxAmplitude,% 100 #DEBUG EchoMaxAmplitudeLev,mV 3297 #DEBUG EchoMaxAmplitudeN 1023 #DEBUG\_Sampling Frequency,Hz 98995 #DEBUG\_OneSampleDistance,mm 7.576 #DEBUG\_ZeroLevel 0 #DEBUG ADCMaxAmplitude,mV 3300 #DEBUG\_RealPulseLength,uks 91 #DEBUG\_NSamples 263 ##DataStart 6 8 17 73 307 784 1009 1009 1007 955 652 430 309 240 184

Figura 4. Un esempio di formato di file in output nel caso in cui si riceva l'intero spettro acustico del segnale di ritorno (#output=2)

400

#### 4. Estrazione e Quality check dei dati

È possibile rielaborare i file di log registrati da seriale per estrarre le diverse informazioni contenute, al fine di effettuare un rapido quality check sui dati e sul corretto funzionamento dello strumento, oltre che sulla bontà dei valori impostati per i parametri di utilizzo.

Un possibile metodo rapido consiste nell'uso di awk su shell Linux. Di seguito è riportato un esempio di script che legge in input un file.log dell'Echologger e crea in output una serie di file .txt estraendo, ad esempio, i dati dei singoli spettri acustici ("filecount".txt), un file contenente in sequenza tutti gli spettri acustici (data.txt), un file che contiene il numero di sample per ogni spettro registrato (nSample.txt) o un file contenente i valori di profondità registrati (Altitude.txt).

```
🖥 change.log 🖾 🔚 EchologgerPing.sh 🗵 🔚 letturaLogFiles.sh 🔀
      filename="$1"
3 — if [ -z "$filename" ] ; then
 4
          echo
          echo "Please provide an input filename"
 5
 6
          echo
          exit 1
 7
 8
     Lfi
 9
10 cat "$filename" | awk 'BEGIN {started = 0; filecount = 0}
11
              start found = match($1, "DataStart")
              end found = match($1, "DataEnd")
13
              if (start found)
14
                  started=1
              if (end_found)
16
17
              -{
18
                  started=0
19
                  filecount++
21
              if (started==1)
                  if (!match($1, "DataStart"))
23
                  -{
24
                      print $1 > ""filecount".txt"
                      print $1 > "data.txt"
25
26
27
28
      } '
29
      cat "$filename" | awk '/^#NSamples/ {print $2 > "nSample.txt";}'
      cat "$filename" | awk '/^#Altitude,m/ {print $2 > "Altitude.txt";}'
```

Figura 5. Un esempio

Da questi dati estratti è possibile ottenere i grafici delle singole firme spettrali di ciascun echo del singlebeam o una ricostruzione dell'andamento del fondale nell'area di test.

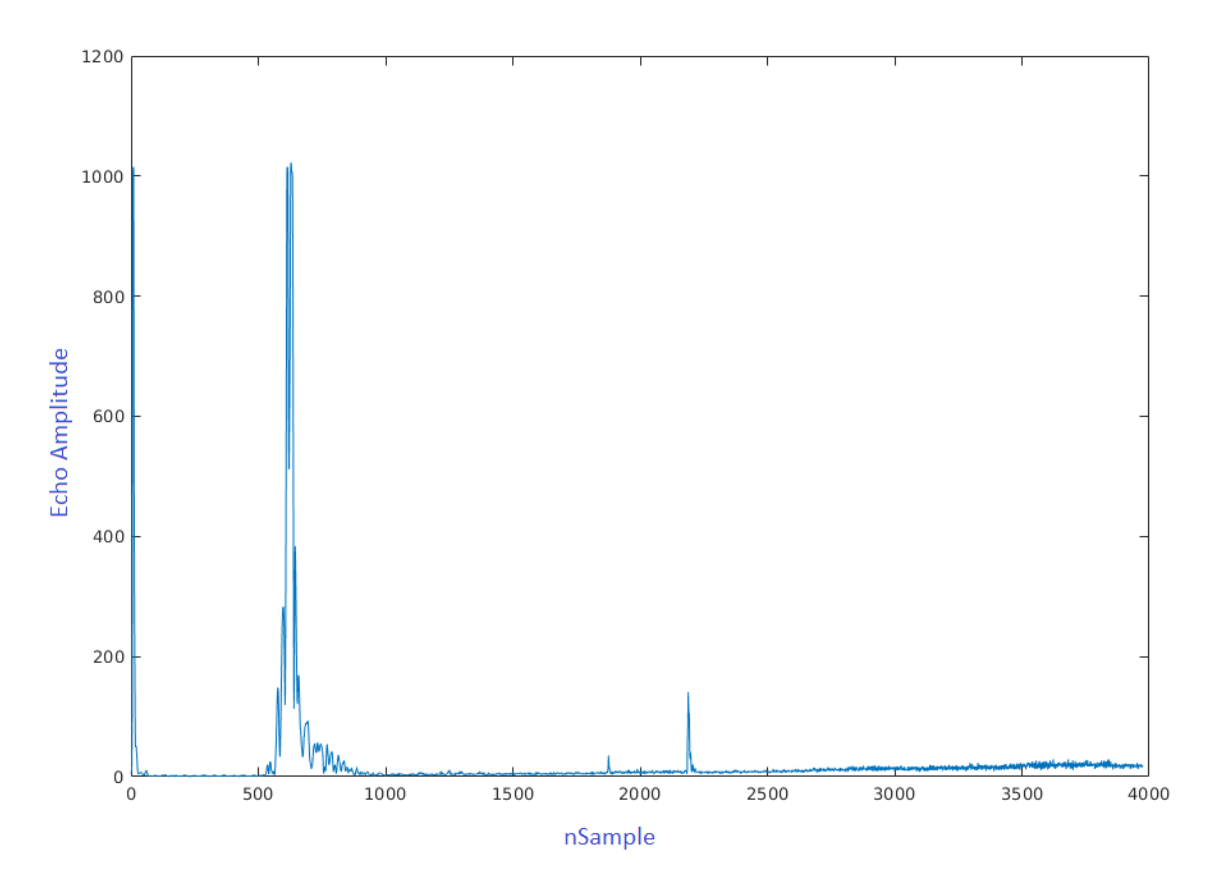

Figura 6. Un esempio di spettro acustico del segnale di ritorno di un echo

## **5. Appendice**

Di seguito vengono riportate alcune note ricevute dal costruttore dello strumento a seguito di alcune richieste di dettagli e chiarimenti.

```
    RANGE
For range >= 50m, sampling frequency = 50kHz,
for range < 50m, sampling frequency = 100kHz,
resolution = range/NSamples</li>
    GAIN
Mode1:
Receiver Gain = 19.1dB + User Gain + 20*log(R*TVGSlope) + 2*R*TVGSlope*0.1139dB/m
Mode2:
```

Receiver Gain = 19.1dB + User Gain + 20\*log(R\*TVGSlope)

```
Mode3:
Receiver Gain = 19.1dB + User Gain
```

3.DEBUG info is only for developers. They are all literally what it says from each ping&reflection.

#DEBUG\_EchoMaxAmplitude : The max reflected amplitude in percentage among the reflected signals along the full water column(1 ping)

```
#DEBUG_EchoMaxAmplitudeLev : The max reflected amplitude in value (0~1023)
```

#DEBUG\_EchoMaxAmplitudeN : Bin number where the max reflection is received. 0~1023 is normalized value.

DEBUG info is for developers. They are not parameters, just info of data we are using. #DEBUG\_ZeroLevel = always 0V =0 #DEBUG\_ADCMaxAmplitude = always 3.3V =1023 #DEBUG\_EchoMaxAmplitude parameters are not related to the first echo of each ping, nor corresponding to the target depth

#Altitude value is not #DEBUG\_EchoMaxAmplitudeN \* #Resolution

Altitude value is in relation with Threshold, Deadzone and reflected signal (ADC).